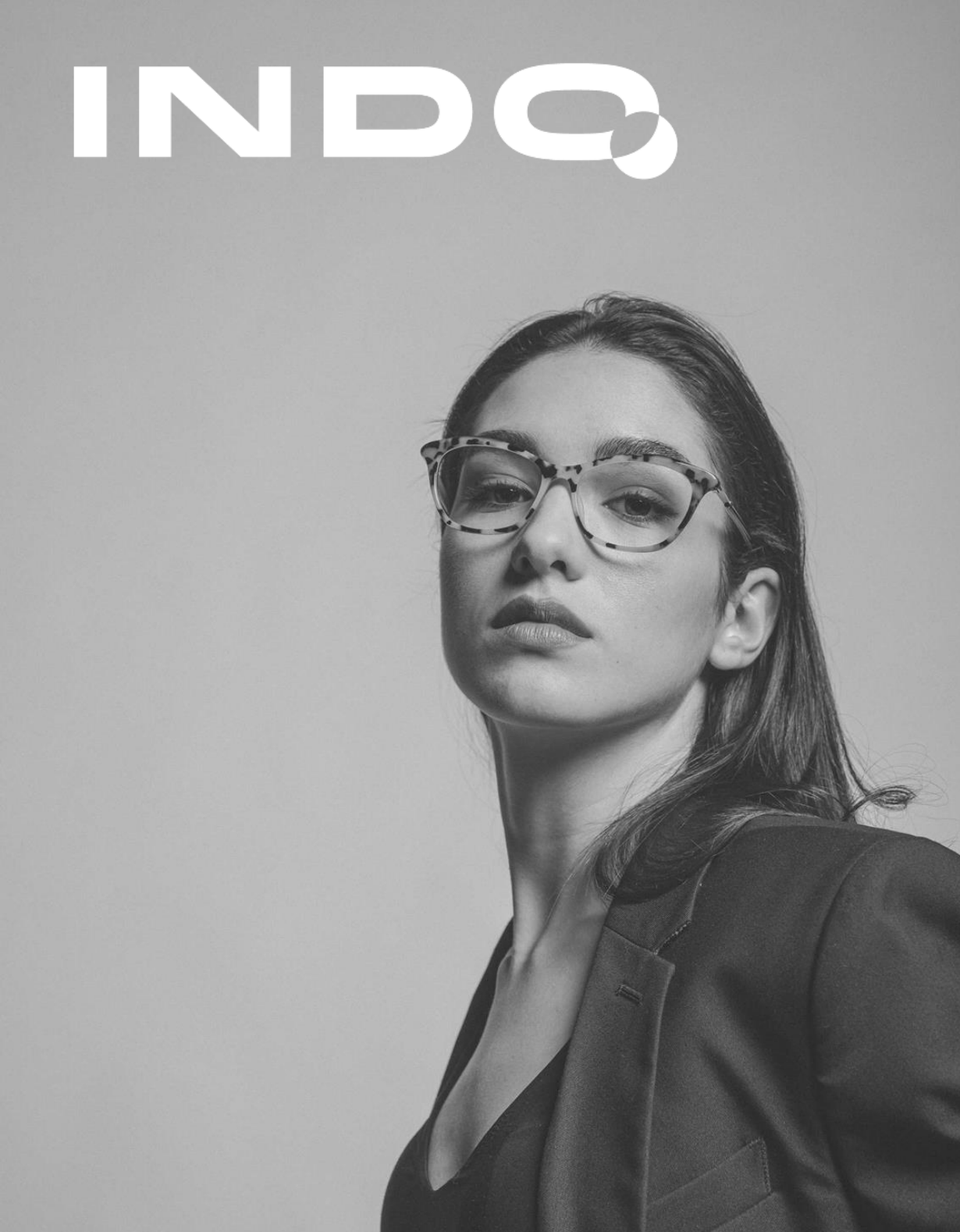

## Cómo acceder

**1. Regístrate** en la web de formación IndoAcademy <u>https://academy.indo.es/</u> y completa los datos solicitados.

NOTA: Nombre de usuario y contraseña a tu elección. Se recomienda no utilizar el nombre de la óptica.

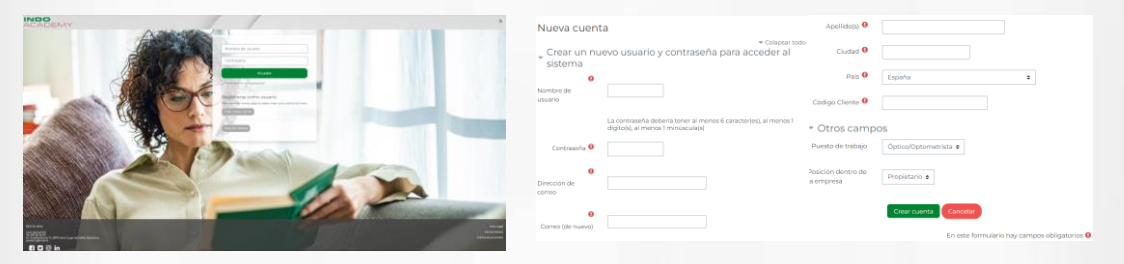

Si ya estás registrado, accede con tu usuario y contraseña.

2. Matricúlate en el curso. Pincha en la pestaña superior "Formación personalizada", a continuación: "FORMACIÓN PRIVADA NEW TECNOLENS". Introduce la contraseña en mayúsculas "FED2023" en la edición correspondiente. A continuación, pulsa el botón "Matricularme".

| ACADEMY                                                                                                 |                              |
|----------------------------------------------------------------------------------------------------|------------------------------|
| Inicio Cursos en diferido Pildoras Formativas Vision Care Specialist Formación personalizadi IndoMiopia | Tour Presencial Vision Care  |
| + Cursos > FORMACIÓN RONADA FEDERÓPTICOS 2023 > Matricularme en este curso > Opciones de mátriculación  |                              |
| Opciones de matriculación                                                                               | 🕰 Administración             |
| FORMACIÓN PRIVADA FEDERÓPTICOS 2023 04                                                                  | ~ Administración del curso   |
|                                                                                                    | 👗 Matricularme en este curso |
| CURSO<br>PERSONALIZADO<br>PARCESIVOS<br>24 de febrero de 2023 de 9:30 o 10:11                           | : (hora peninsular)          |
| Edición 24/02/23 9:30 (hora penínsular) Cieve de matriculación                                          |                              |

**3.** Para completar el curso, será necesario **acceder al webinar** en la fecha y hora indicada.

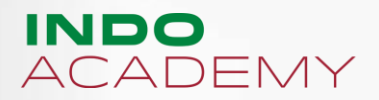

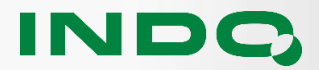